## **BAJA DEL ALUMNO/A EN EL SISTEMA RED**

Una vez que el empresario (o gestor correspondiente) accede en la forma habitual al Sistema RED, se le muestran todos los servicios RED disponibles y debe seleccionar la opción "Inscripción y afiliación online":

| Inscripción y Afiliación Online              |  |
|----------------------------------------------|--|
| Red Directo Inscripción y Afiliación Real    |  |
| Cotización Online                            |  |
| Cotización RETA                              |  |
| Cotización SLD Directo                       |  |
| Gestión de Deuda RED Directo                 |  |
| Incapacidad temporal Online                  |  |
| Incapacidad temporal Online                  |  |
| Buzón personal                               |  |
| Consulta de Mensajes                         |  |
| Maternidad/Paternidad                        |  |
| Certificado de empresa maternidad/paternidad |  |
| Gestión de autorizaciones                    |  |
| Gestión de autorizaciones                    |  |

Y a continuación podrá seleccionar entre:

- Red Directo Inscripción y Afiliación Real.
- Red Directo Afiliación Online Prácticas: permite realizar trámites sin que estos tengan efecto en la Base de Datos de la Seguridad Social.

El usuario debe seleccionar la **opción de Red Directo Inscripción y Afiliación Real** y le aparecerá una pantalla con varios submenús que muestra todos los servicios disponibles:

- Trámites Trabajadores: Dentro de este menú se accede a la actuación que se quiera realizar (altas, bajas, modificaciones...).
- □ Trámites CCC: Permite realizar trámites respecto un CCC (solicitar la Inscripción y Asignación de un CCC, modificar el domicilio de un CCC...).
- Consultas: Se visualiza en la pantalla en tiempo real datos de trabajadores o empresas en función de la consulta seleccionada.
- □ Informes: Se solicitan informes que el usuario puede imprimir con validez jurídica (huella electrónica).

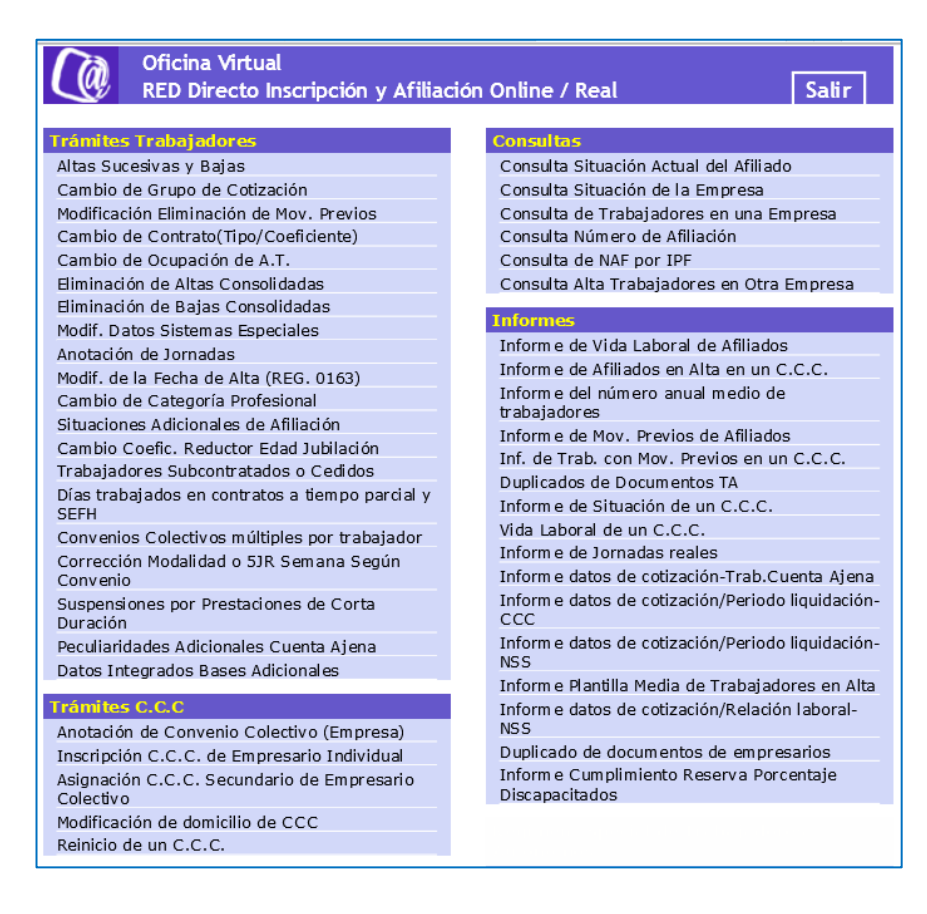

Para realizar una Baja, es necesario seleccionar, dentro del menú "Trámites trabajadores", la opción **"Altas Sucesivas y Bajas".** 

Y aparecerá una primera pantalla en la que hay que informar la acción a realizar, en este caso "Baja" y completar el resto de campos que se solicitan relativos al alumno/a: Número de Afiliación (NAF), Identificador de Personas Físicas (IPF, que es el DNI, pasaporte o NIE), Régimen, Cuenta de Cotización, (datos obligatorios); y Fecha de Nacimiento y Sexo (estos dos últimos son datos opcionales y sólo en el caso de que no figuren en el FGA (Fichero General de Afiliación), Teléfono Mensajes SMS (también es un campo opcional, y el trabajador recibirá un mensaje con el movimiento).

Y a continuación aparecerá otra pantalla en la que se volverá a indicar Situación, en la que se seleccionará la clave correspondiente: si no existe clave específica para finalización de Relación Laboral de Carácter Especial, se marcará la clave 99 "Otras causas de baja". Y la fecha real de baja (fecha en la que el alumno/a acaba su estancia formativa en la empresa).

| rámites Trabajadores                                                 |                                                                                                    |              |
|----------------------------------------------------------------------|----------------------------------------------------------------------------------------------------|--------------|
| tas Sucesivas y Dajas                                                |                                                                                                    |              |
| ambio de Grupo de Cotizacion                                         | Oficina Virtual                                                                                                    | Second Lines |
| odificación Eliminación de Mov.                                      | ALTAS Y BAJAS DE TRABAJADORES                                                                                                    | 🕹 🕼 Menú     |
|                                                                      | Acción Baja  Número Afiliación Ident.Pers.Físicas  Régimen Cuenta de cotización  Fecha de nacimiento Sexo  Teléfono Mensajes SMS |              |
| Oficina Virtual<br>ALTAS Y BAJAS DE TR<br>N. Afiliación 28 000000293 | ABAJADORES Menú<br>Régimen 0111 Cuenta de cotización 28 001528940                                                                |              |
| BAJA                                                                 |                                                                                                    |              |
| Situación                                                            | Fecha Real Baja                                                                                                    |              |
| Fecha Fin Vacaciones                                                 | Días trabajados                                                                                                    |              |
| Impresión Documento                                                  | Tipo de impresión                                                                                                    |              |
| Impresión I.D.C.                                                     | Tipo de impresión                                                                                                    |              |
| Ayuda Borrar Continuar                                               | 1                                                                                                    |              |

Si se ha seleccionado la **opción de** Impresión del documento, se abrirá el Acrobat Reader mostrando la resolución de baja.